# **T-Innova** Traductor DeporSite

V1.0 - 31/05/2023

Ejecutable que permite generar e implementar traducciones tanto personalizadas por parte del cliente como por parte de T-Innova en DeporSite.

Funciones principales:

- Generar un Excel con el texto personalizable de cada componente, módulo y recurso a partir de la versión en español.
- Recoger el contenido del Excel y crear los archivos necesarios para la implementación de la traducción en DeporSite.

## MOTIVO DE LA APLICACIÓN

### CONTEXTO

En DeporSite es posible personalizar la mayoría de los componentes, módulos y recursos, simplemente añadiendo los archivos con las traducciones en las ubicaciones destinadas a ello, y añadiendo un registro para el idioma en la BBDD de DeporSite. En concreto, pueden añadirse traducciones de dos maneras diferentes, en función de si es una traducción que está incorporando T-Innova (traducción de sistema) o si se trata de una personalización de un cliente (traducción personalizada). La diferencia radica en dónde se acabarán ubicando los archivos:

- En el caso de las traducciones de sistema, las traducciones se crean en:
- \resources\lang\idioma\originales\nombre\_recurso.php
- \app\modulos\TInnova\nombre\_modulo\lang\idioma\originales\commons.php
- \app\modulos\TInnova\_v2\nombre\_modulo\lang\idioma\originales\commons.p hp
- \app\componentes\componentes\nombre\_componente\lang\idioma\originales\ commons.php
- En el caso de las traducciones personalizadas, se ubican en:
- \personalizados\lang\idioma\nombre\_recurso.php
- \personalizados\modulos\TInnova\_v2\nombre\_modulo\lang\idioma\commons. php
- \personalizados\componentes\componentes\ nombre\_componente\lang\idioma\commons.php

Por otro lado, también se crean los siguientes archivos para que DeporSite pueda hacer uso de las traducciones en Personalizados:

- \resources\lang\idioma\nombre\_recurso.php
- \app\modulos\TInnova\nombre\_modulo\lang\idioma\commons.php
- \app\modulos\TInnova\_v2\nombre\_modulo\lang\idioma\commons.php
- \app\componentes\componentes\nombre\_componente\lang\idioma\commons .php

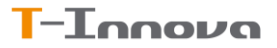

### MOTIVO

La funcionalidad de poder personalizar el idioma (o los textos) de DeporSite ha sido solicitada por múltiples clientes, y tras valorarlo se ha decidido proporcionar una herramienta que permita hacerlo de forma clara y directa.

### FUNCIONAMIENTO GENERAL

### GENERAR EXCEL

Para generar el Excel de traducciones simplemente se ha de seleccionar la siguiente opción en el menú ("Generar Excel Traducciones"):

| 🧳 т.     | _       |          | ×      |
|----------|---------|----------|--------|
| Genera   | r Excel | Traduco  | iones  |
| Crear Tr | aducci  | ones T-I | nnova  |
| Crear T  | raduce  | ciones C | liente |
| L        |         |          |        |

Una vez seleccionada, seleccionar la carpeta de DeporSite a partir de la cual se creará:

| 🖉 Traduct — 🗆 🗙                        |
|----------------------------------------|
| Carpeta DeporSite                      |
| No se ha seleccionado ningún DeporSite |
| Idioma                                 |
| Traducción Automática                  |
| Generar Excel                          |

Si se especifica un idioma y se selecciona la traducción automática, puede generarse un Excel con una traducción automática al idioma indicado (en minúsculas, según su abreviatura, <u>ver el apartado googletrans.LANGUAGES</u>):

| 🖉 Traductor DeporSite         |               | -            |          | ×      |
|-------------------------------|---------------|--------------|----------|--------|
| Carpe                         | ta DeporSite  | ]            |          |        |
| Carpeta seleccionada: E:\Desa | rollo\Codigo\ | .PHP - c<br> | opia\Dep | orSite |
| it<br>✓ Traduc                | ción Automát  | ica          |          |        |
| Gen                           | erar Excel    |              |          |        |

Una vez hagamos click en "Generar Excel" se creará un archivo .xlsx ("TraduccionesDeporSite.xlsx") en el directorio en el que estemos ejecutando el .exe. El archivo .xlsx contiene un índice, de todos los módulos, componentes y recursos personalizables, y una pestaña para cada uno de ellos, en que se presentan la propiedad y el valor que se puede modificar, con su valor actual en la versión en español, o si se ha seleccionado la traducción automática, en el idioma deseado. La traducción automática también puede utilizarse directamente a partir del Excel en español en las opciones de Crear Traducción, por lo que su uso en este apartado se recomienda para obtener una primera traducción inicial que después pueda refinarse y utilizar para crear la traducción a implementar.

• Índice:

|    | Α | В          | С         | D                           | Е      |  |
|----|---|------------|-----------|-----------------------------|--------|--|
| 1  |   | tipo       | subtipo   | nombre_tipo                 | indice |  |
| 2  | 0 | componente | component | Login                       | 1      |  |
| 3  | 0 | modulos    | Tinnova   | AgendaEntrenador            | 2      |  |
| 4  | 0 | modulos    | TInnova   | Basicos                     | 3      |  |
| 5  | 0 | modulos    | Tinnova   | BOGestorProcesos            | 4      |  |
| 6  | 0 | modulos    | TInnova   | ClassVision                 | 5      |  |
| 7  | 0 | modulos    | TInnova   | CreadorFirmas               | 6      |  |
| 8  | 0 | modulos    | TInnova   | GestorAutorizaciones        | 7      |  |
| 9  | 0 | modulos    | TInnova   | GestorAutorizaciones_Accura | 8      |  |
| 10 | 0 | modulos    | Tinnova   | GestorBonos                 | 9      |  |
| 11 | 0 | modulos    | TInnova   | GestorReservas              | 10     |  |
| 12 | 0 | modulos    | Tinnova   | MenuPrincipal               | 11     |  |
| 13 | 0 | modulos    | TInnova   | MovimientosEconomicos       | 12     |  |
| 14 | 0 | modulos    | Tinnova   | MovimientosMonedero         | 13     |  |
| 15 | 0 | modulos    | TInnova   | PasarelaPago                | 14     |  |
| 16 | 0 | modulos    | Tinnova   | PasarelaPagoMonedero        | 15     |  |
| 17 | 0 | modulos    | TInnova   | PasarelaPagoPayU            | 16     |  |
| 18 | 0 | modulos    | Tinnova   | PasarelaPagoRecepcion       | 17     |  |
| 19 | 0 | modulos    | Tinnova   | PasarelaZero                | 18     |  |
| 20 | 0 | modulos    | Tinnova   | Persona                     | 19     |  |

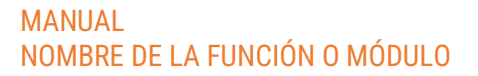

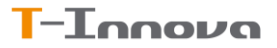

• Pestaña correspondiente al "GestorAutorizaciones\_Accura":

| ~     |                             |                |                  |                                                                                                    |                         |            |           |          |    |
|-------|-----------------------------|----------------|------------------|----------------------------------------------------------------------------------------------------|-------------------------|------------|-----------|----------|----|
| A     | В                           |                |                  | С                                                                                                    |                         |            | D         | Е        |    |
| 1     | propiedad                   |                |                  | valor                                                                                                 |                         |            |           |          |    |
| 2 0   | BuscarPersonaParaAutorizar  | BuscarPersona  | aParaAutorizar   |                                                                                                    |                         |            |           |          |    |
| 3 1   | Titulo                      | Mis Autorizaci | iones            |                                                                                                    |                         |            |           |          |    |
| 4 2   | PersonasAutorizo            | Autorizo a     |                  |                                                                                                    |                         |            |           |          |    |
| 5 3   | Personas MeAutorizan        | Personas que   | me autorizan     |                                                                                                    |                         |            |           |          |    |
| 6 4   | PersonasPendientesAutorizar | Autorizacione  | s pendientes     |                                                                                                    |                         |            |           |          |    |
| 7 5   | Usuario                     | Nombre y Ape   | ellidos          |                                                                                                    |                         |            |           |          |    |
| 8 6   | Autorizo                    | Autorizo       |                  |                                                                                                    |                         |            |           |          |    |
| 9 7   | NoResultados                | No hay resulta | ados             |                                                                                                    |                         |            |           |          |    |
| 10 8  | DNI                         | DNI            |                  |                                                                                                    |                         |            |           |          |    |
| 11 9  | FechaNacimiento             | Fecha de Naci  | miento           |                                                                                                    |                         |            |           |          |    |
| 12 10 | Buscar                      | Buscar         |                  |                                                                                                    |                         |            |           |          |    |
| 13 11 | TextAux1                    | INTRODUCE EL   | DNI Y LA FECHA I | DE NACIMIENTO<br><th>&gt;DE LA PERSONA QUE DESE</th> <th>AS AÑADIR</th> <th></th> <th></th> <th></th> | >DE LA PERSONA QUE DESE | AS AÑADIR  |           |          |    |
| 14 12 | BuscarIntegrantes           | BUSCAR INTEG   | GRANTES          |                                                                                                    |                         |            |           |          |    |
| 15 13 | AnadirAutorizado            | Añadir Autoria | zado             |                                                                                                    |                         |            |           |          |    |
| 16    |                             |                |                  |                                                                                                    |                         |            |           |          |    |
| 17    |                             |                |                  |                                                                                                    |                         |            |           |          |    |
| 18    |                             |                |                  |                                                                                                    |                         |            |           |          |    |
| 19    |                             |                |                  |                                                                                                    |                         |            |           |          |    |
| 20    |                             |                |                  |                                                                                                    |                         |            |           |          |    |
| 21    |                             |                |                  |                                                                                                    |                         |            |           |          |    |
| 22    |                             |                |                  |                                                                                                    |                         |            |           |          |    |
| 23    |                             |                |                  |                                                                                                    |                         |            |           |          |    |
| 24    |                             |                |                  |                                                                                                    |                         |            |           |          |    |
| 25    |                             |                |                  |                                                                                                    |                         |            |           |          |    |
| 26    |                             |                |                  |                                                                                                    |                         |            |           |          |    |
| 27    |                             |                |                  |                                                                                                    |                         |            |           |          |    |
| 28    |                             |                |                  |                                                                                                    |                         |            |           |          |    |
| 29    |                             |                |                  |                                                                                                    |                         |            |           |          |    |
| 30    |                             |                |                  |                                                                                                    |                         |            |           |          |    |
| 31    |                             |                |                  |                                                                                                    |                         |            |           |          |    |
| 32    |                             |                |                  |                                                                                                    |                         |            |           |          |    |
| 33    |                             |                |                  |                                                                                                    |                         |            |           |          |    |
| 34    |                             |                |                  |                                                                                                    |                         |            |           |          |    |
| 35    |                             |                |                  |                                                                                                    |                         |            |           |          |    |
| 36    |                             |                |                  |                                                                                                    |                         |            |           |          |    |
| 37    |                             |                |                  |                                                                                                    |                         |            |           |          |    |
| 38    |                             |                |                  |                                                                                                    |                         |            |           |          |    |
|       |                             |                |                  |                                                                                                    |                         |            |           |          |    |
|       | 3_Basicos 4_BOGe            | storProcesos   | 5_ClassVision    | 6_CreadorFirmas                                                                                       | 7_GestorAutorizaciones  | 8_GestorAu | torizacio | nes_Accu | ra |

• En el caso de utilizar la traducción automática, se añade la columna valorOriginal:

|    | Α | В                                  | С                      | D                        | Е       |
|----|---|------------------------------------|------------------------|--------------------------|---------|
| 1  |   | propiedad                          | valor                  | valorOriginal            |         |
| 2  | 0 | PluginFirma_alertaFaltaFirma       | Signature non détectée | No se ha detectado firma |         |
| 3  | 1 | PluginFirma_btnAcepterSoloTimestam | Accepter               | Aceptar                  |         |
| 4  | 2 | PluginFirma_btnAnteriorFirma       | Antérieur              | Anterior                 |         |
| 5  | 3 | PluginFirma_btnBorrarFirmaActual   | Supprimer              | Borrar                   |         |
| 6  | 4 | PluginFirma_btnFinalizado          | Fini                   | Finalizado               |         |
| 7  | 5 | PluginFirma_btnMostrarPanel        | Mostrar panel de firma | Mostrar panel de firma   |         |
| 8  | 6 | PluginFirma_btnSiguienteFirma      | Suivant                | Siguiente                |         |
| 9  |   |                                    |                        |                          |         |
| 10 |   |                                    |                        |                          |         |
| 11 |   |                                    |                        |                          |         |
| 12 |   |                                    |                        |                          |         |
| 13 |   |                                    |                        |                          |         |
| 14 |   |                                    |                        |                          |         |
| 15 |   |                                    |                        |                          |         |
| 16 |   |                                    |                        |                          |         |
| 17 |   |                                    |                        |                          |         |
| 18 |   |                                    |                        |                          |         |
| 19 |   |                                    |                        |                          |         |
| 20 |   |                                    |                        |                          |         |
| 21 |   |                                    |                        |                          |         |
| 22 |   |                                    |                        |                          |         |
| 23 |   |                                    |                        |                          |         |
| 24 |   |                                    | 1                      |                          |         |
|    | 4 | Indice 1_Firma 2_Login             | 3_AgendaEntrenador     | 4_Basicos 5_BOGestorP    | rocesos |
|    |   | s0 <sub>9</sub>                    |                        |                          |         |

#### CREAR TRADUCCIONES DE SISTEMA

Para crear traducciones de sistema, tenemos que escoger en el menú la opción "Crear Traducciones T-Innova":

| 🧳 Т.      | _      |          | ×      |
|-----------|--------|----------|--------|
| Generar   | Excel  | Traducc  | iones  |
|           |        |          |        |
| Crear Tra | duccio | ones T-I | nnova  |
|           |        |          |        |
| Crear Tr  | aducc  | iones Cl | liente |
| L         |        |          |        |

En el siguiente menú, tendremos que seleccionar el Excel de traducciones, la carpeta DeporSite en que queremos implementarlas, introducimos la abreviatura del idioma que queremos implementar y si queremos que se genere automáticamente la traducción o no (si queremos utilizar la traducción que hayamos hecho en el Excel que proporcionamos):

| 🖉 Traduct — 🗆 🗙                        |  |
|----------------------------------------|--|
| Excel Traducciones                     |  |
| Carpeta DeporSite                      |  |
| No se ha seleccionado ningún Excel     |  |
| No se ha seleccionado ningún DeporSite |  |
| Idioma                                 |  |
| 🔲 Traducción Automática                |  |
| Crear Traducciones                     |  |

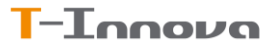

### CREAR TRADUCCIONES DE CLIENTE

El proceso es equivalente al de crear traducciones de sistema, pero haciendo uso del botón "Crear Traducciones Cliente".